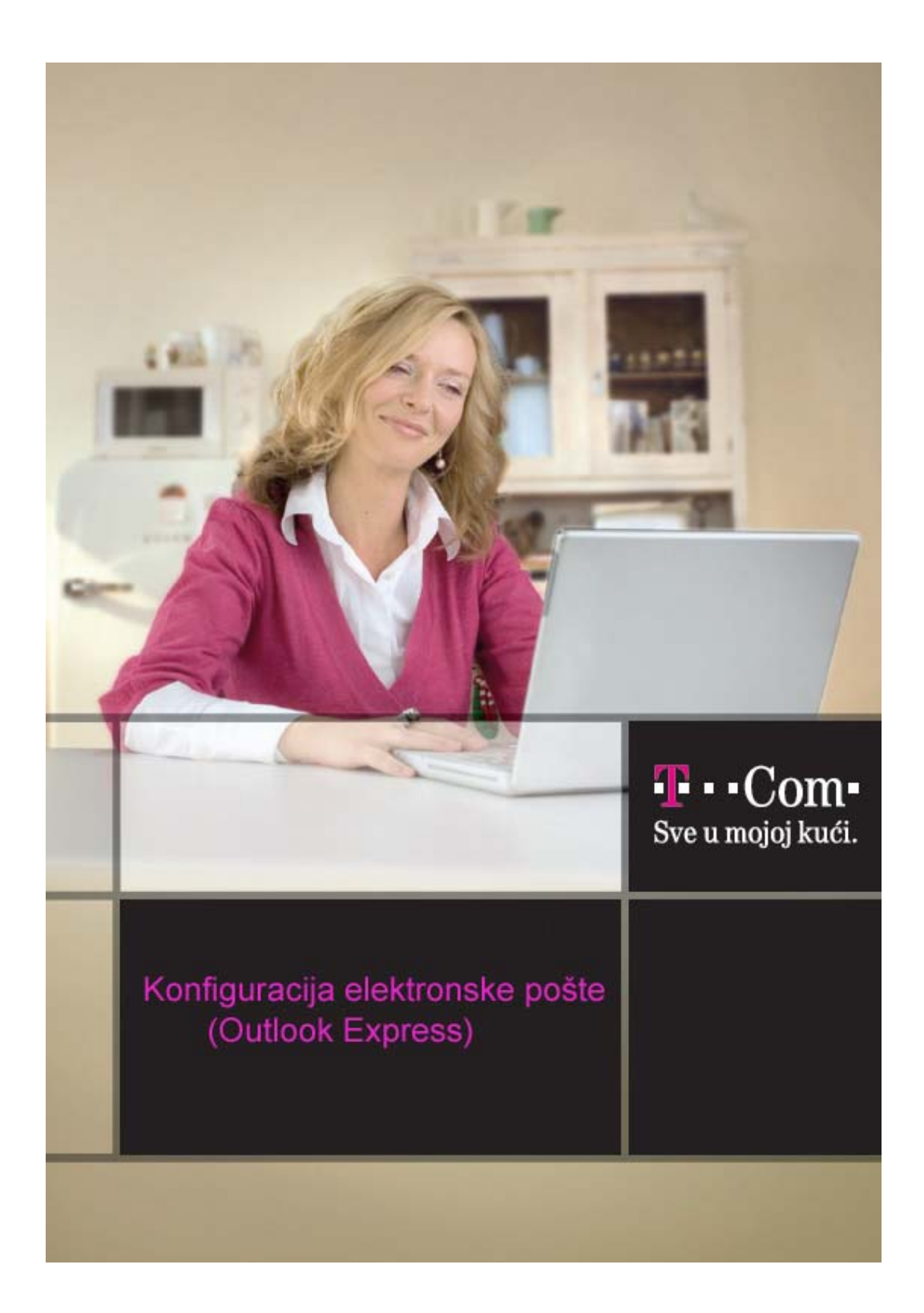

Da bi Outlook Express pravilno funkcionisao, usljed izmjena na domenu T-Com-a (@t-com.me), potrebno je pravilno podesiti mail klijent.

## I. Pokrenite Outlook Express

2. Izaberite **Tools**, pa **Accounts**, a zatim karticu **Mail**. Pošto imate već definisanu mail adresu, tu će se pojaviti njeno ime.

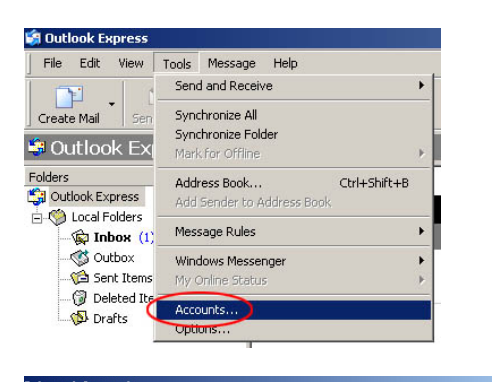

|                  |                            |                    | - 1           |
|------------------|----------------------------|--------------------|---------------|
| Account          | l ype<br>directory service | Local Area Network | Remove        |
| Bigfoot Internet | directory service          | Local Area Network | Properties    |
| 🖷 mail.cg.yu     | mail (default)             | Any Available      | Set as Defaul |
| WhoWhere Inter   | directory service          | Local Area Network | Import        |
|                  |                            |                    | Export        |
|                  |                            |                    |               |
|                  |                            |                    | Set Order     |

Kliknite Properties >

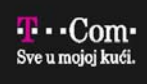

3. Prethodna podešavanja treba izmijeniti

| 😪 mail.cg.yu Properties                                                                                            | 🕐 🗶 😤 mail.t-com.me Properties                                                                                        |
|----------------------------------------------------------------------------------------------------|----------------------------------------------------------------------------------------------------|
| General Servers Connection Security Advanced                                                                       | General Servers Connection Security Advanced                                                                          |
| Mail Account                                                                                                    | Mail Account                                                                                                    |
| Type the name by which you would like to refer to t<br>servers. For example: "Work" or "Microsoft Mail<br>Server". | hese Type the name by which you would like to refer to these servers. For example: "Work" or "Microsoft Mail Server". |
| mail.cg.yu                                                                                                    | mail.t-com.me                                                                                                    |
| User Information                                                                                                   | User Information                                                                                                    |
| Name: Marko Markovic                                                                                               | Name: Marko Markovic                                                                                                  |
| Organization:                                                                                                    | Organization:                                                                                                    |
| E-mail address: mmarkovic@cg.yu                                                                                    | E-mail address: mmarkovic@t-com.me                                                                                    |
| Reply address:                                                                                                    | Reply address:                                                                                                    |
| Include this account when receiving mail or synchronizing                                                          | Include this account when receiving mail or synchronizing                                                             |
| OK Cancel A                                                                                                    | pply OK Cancel Apply                                                                                                  |

a) predhodna podesavanja

b)nova podesavanja

U E-mail address upišite vašu e-mail adresu kod T-Com-a, npr. mmirkovic@t-com.me.

4. U meniju Servers potrebno je izmijeniti podatke o serverima T-Com-a, koji vam omogućavaju korišćenje e-maila.

| amail.t-com.me Prop                                                                                              | erties                                                     | ? ×       | 🖷 mail.t-com.me Prope                                                                        | rties                                                    | ?     |
|----------------------------------------------------------------------------------------------------|------------------------------------------------------------|-----------|----------------------------------------------------------------------------------------------|----------------------------------------------------------|-------|
| General Servers Cor                                                                                              | nection Security Advanced                                  |           | General Servers Conn                                                                         | ection Security Advanced                                 |       |
| Server Information —<br>My incoming mail se<br>Incoming mail (POP:<br>Outgoing mail (SMT<br>Incoming Mail Server | rverisa POP3 server.<br>3): [mail.cg.yu<br>P): [mail.cg.yu |           | Server Information<br>My incoming mail serv<br>Incoming mail (PDP3):<br>Outgoing mail (SMTP) | er is a POP3 server.<br>mail.t.com.me<br>: mail.t.com.me |       |
| Account name:                                                                                                    | mmarkovic                                                  | _         | Account name:                                                                                | mmarkovic                                                |       |
| Password:                                                                                                    | •••••                                                      |           | Password:                                                                                    | •••••                                                    |       |
| Log on using Se<br>Outgoing Mail Server                                                                          | Remember password<br>cure Password Authentication          |           | Log on using Secu<br>Outgoing Mail Server —                                                  | Remember password                                        |       |
| My server requir                                                                                                 | es authentication Setting                                  | <u>19</u> | My server requires                                                                           | authentication Settin                                    | gs    |
|                                                                                                    | OK Cancel A                                                | Apply     |                                                                                              | OK Cancel                                                | Apply |
| c) pro                                                                                                    | dhodna podosavania                                         |           | d)pc                                                                                         | va nodosavania                                           |       |

c) predhodna podesavanja

d)nova podesavanja

U Incoming mail (POP3, IMAP or HTTP) server upišite mail.t-com.me. U Outgoing mail (SMTP) server upišite mail.t-com.me.

Kliknite Apply>

| T · · Com·<br>Sve u mojoj kući. |
|---------------------------------|
|                                 |

5. Otvara se završni prozor. Kliknite Close.

| ternet Accounts                                                                             |                                                                                                    |                                                                                                    | ?                                                          |
|---------------------------------------------------------------------------------------------|----------------------------------------------------------------------------------------------------|----------------------------------------------------------------------------------------------------|------------------------------------------------------------|
| All Mail News                                                                               | Directory Service                                                                                          |                                                                                                    | <u>A</u> dd ►                                              |
| Account<br>Carlotter Directory<br>Bigfoot Internet<br>Carlotter Carlotter<br>Whowhere Inter | Type<br>directory service<br>directory service<br>mail (default)<br>directory service<br>directory service | Connection<br>Local Area Network<br>Local Area Network<br>Any Available<br>Local Area Network<br>Local Area Network | Remove<br>Properties<br>Set as Default<br>Import<br>Export |
|                                                                                             |                                                                                                    |                                                                                                    | Set Order                                                  |

T-Com Moskovska 29, 81000 Podgorica, Crna Gora Web site: www.t-com-cg.com E-mail: t-com@telekom-cg.com Info broj: 0800 80 000

Sve u mojoj kući.